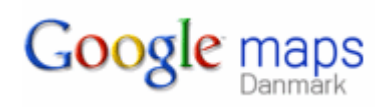

# Indhold

| Indhold                    | 1  |
|----------------------------|----|
| Introduktion               | 2  |
| Start Google maps          | 3  |
| Find et sted               | 4  |
| Brug af kortet             | 4  |
| Korttyper                  | 4  |
| Forskydning af kortene     | 5  |
| Knappen Mere               | 5  |
| Brug af oversigtskortet    | 6  |
| Angiv fast stedsangivelse  | 6  |
| Få rutevejledninger        | 6  |
| Street view                | 8  |
| Rotation:                  | 9  |
| Kippe billedet             |    |
| Zoom                       |    |
| Bevægelse                  |    |
| Forstørre dele af billedet | 11 |
| Oversigt                   | 11 |
| Slutbemærkning             |    |

### Introduktion

Som du måske ved, kan man på Krak og De Gule Sider finde steder i Danmark, hvis man kender adressen på det sted, man søger. Stedet kan vises på kort og på luftfotos.

De samme muligheder har man også i et nyt program, som Google har frigivet. Det hedder Google Maps. Her gives der en række spændende muligheder for at gå på opdagelse på det valgte sted.

Som eksempel er her vist det sted, hvor Seniorhus Odense vil få sit fremtidige værested.

Som kort.

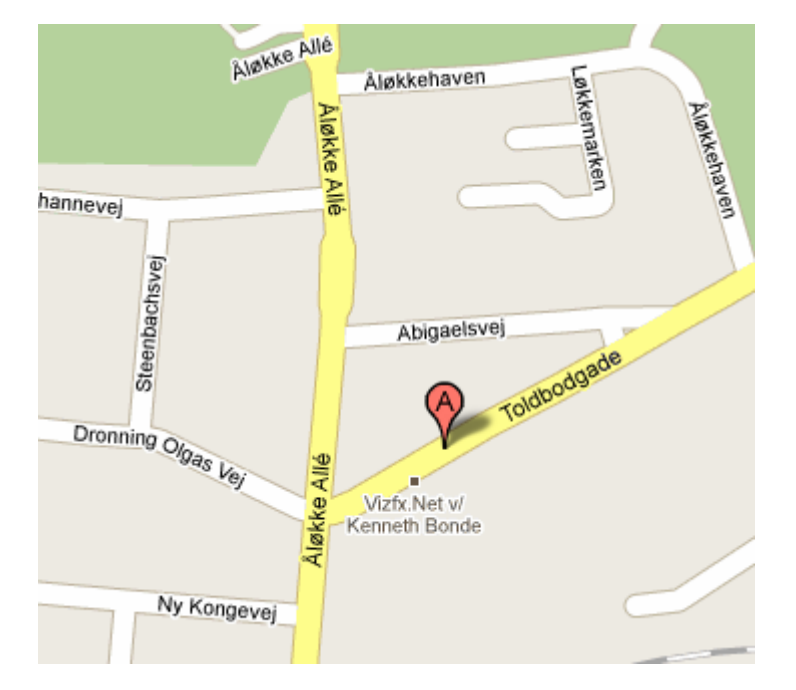

Via satellitbillede.

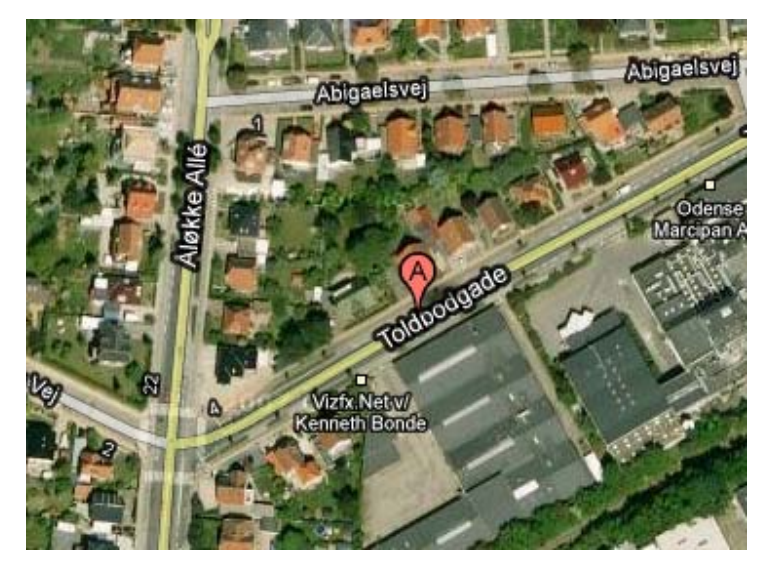

Og den spændende nyhed. Man kan gå helt ned på gadeplan og betragte bygningerne.

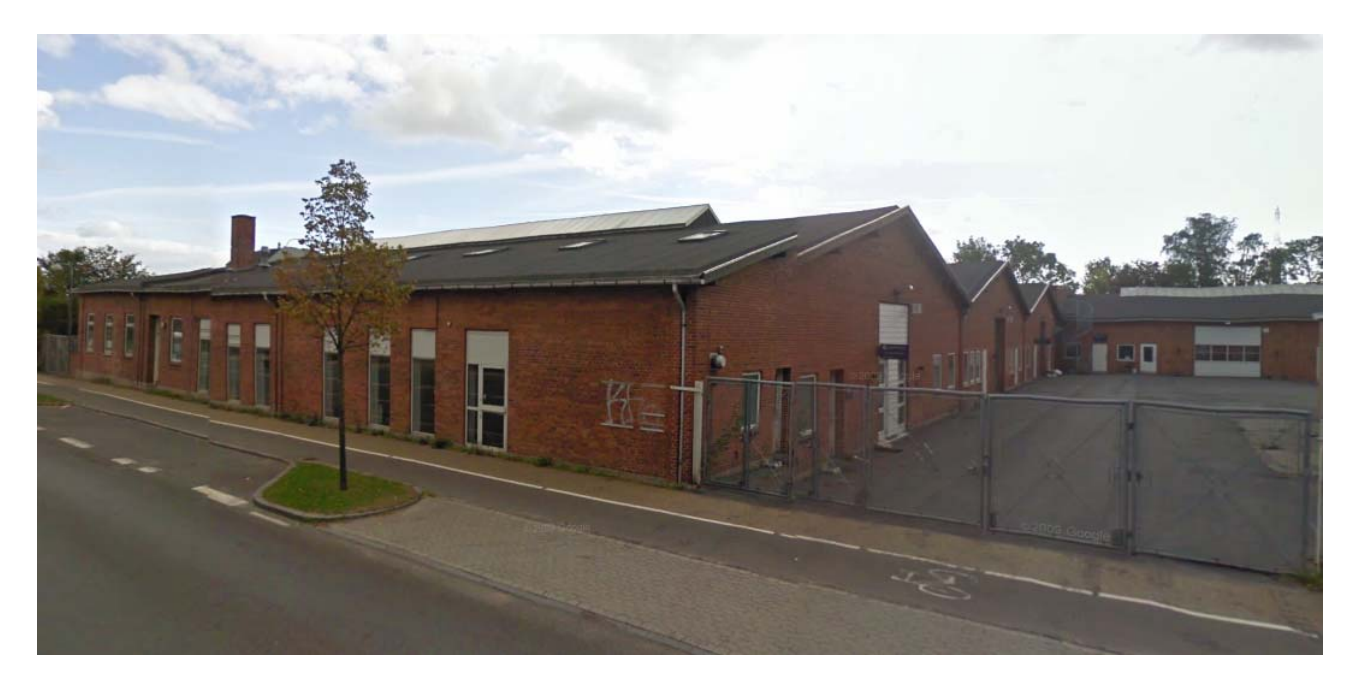

Her ses indgangen til det kommende Seniorhus.

Programmet er baseret på internettet, så man skal altså ikke installere det, og så er det gratis at bruge.

### Start Google maps

Mange bruger Google som søgemaskine på internettet. Læs evt. mere om Google på vore vejledninger.

Den nemmeste måde at starte Google Maps er først at aktivere søgemaskinen Google.

Øverst i venstre hjørne gives en række valg

Nettet Billeder Kort Oversæt Blogs Indeks Gmail mere •

Her er det *Kort*, der er interessant. Er det ikke på listen, så find det under *mere*.

## Find et sted

Når Google maps er startet vises et standardkort og et søgefelt.

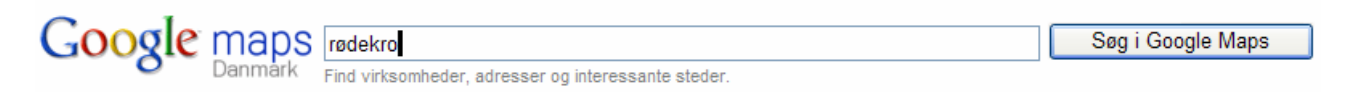

I søgefeltet skrives navnet på det sted man vil finde. Skrives der f. eks. 'røde kro', så sker der ingen ting; men skrives rødekro, så vise Rødekro på kortet med en stedsangivelse, når der klikkes på *Søg i Google Maps*.

Ud over stedes placering på landkortet vil man i mange tilfælde kunne hente oplysninger om stedet i venstre del af skærmen. Her er vist et eksempel:

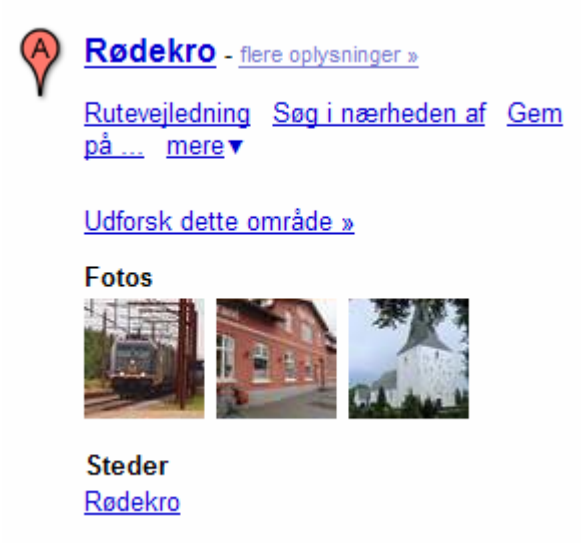

Det kan være billeder, interessante oplysninger, opslag i leksikon m. m.

### Brug af kortet

#### Korttyper

Som standard vises et vejkort over det valgte sted. Ønsker man at se stedets terræn med f. eks. bjerge, så vælges knappen *Terræn* blandt knapperne på kortet.

| Mere | Kort | Satellit | Terræn |
|------|------|----------|--------|
|------|------|----------|--------|

Klik på Satellit, hvis du vil se et fotografi af området.

Sæt et flueben her, hvis bynavne, vej- og gadenavne skal vises.

Satellit Ten

#### Zoom

Uanset valg af kort kan der zoomes ud og ind.

Klik med højre musetast på kortet. Med venstre musetast kan der så zoomes ved at klikke på det ønskede.

Ved at dobbeltklikke på en af musens taster kan der ligeledes zoomes. Scrolhjulet på musen har samme effekt.

Samme mulighed findes her.

Plus zoomer ind, minus ud. Et trin ad gangen.

Den lille knap på skalaen kan forskydes med musen, så går det lidt stærkere.

#### Forskydning af kortene

Kortet kan forskydes via disse 4 knapper i de 4 verdenshjørner

Det er dog nemmere at forskyde kortet med musen. Når venstre musetast holdes nede, får musen form som en knyttet hånd, og kortet kan forskydes.

#### Knappen Mere

Under knappen Mere kan der fremtræde 3 valg.

Fotos viser billeder på det valgte sted. Et klik på billedet forstørrer det.

| 0 |      |
|---|------|
| H | A AL |
|   |      |

Wikipedia er et leksikonopslag, hvor der kan læses mere om

stedet.Det vises med dette symbol

Hvis der findes webkameraer på det valgte sted, kan de også åbnes.

Rutevejledning herfra Rutevejledning hertil

Zoom ind Zoom ud Centrer kortet her Hvad er der her?

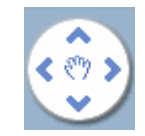

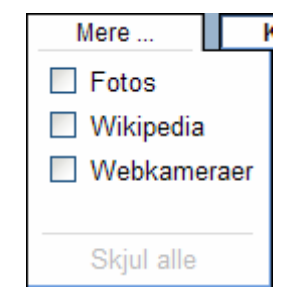

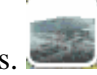

### Brug af oversigtskortet

Oversigtskortet vises i nederste højre hjørne af kortet. Det hjælper dig med at orientere dig ved at vise den aktuelle kortvisnings placering i forhold til et større geografisk område. Det område, der i øjeblikket vises på kortet, vises i et violet felt på oversigtskortet. Klik på knappen 🔄 på et hvilket som helst tidspunkt for at skjule oversigtskortet, eller klik på knappen 🖹 for at fremkalde det igen.

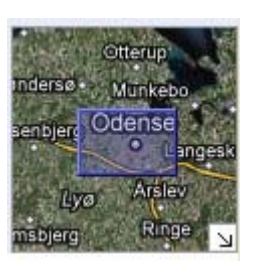

Når det violette felt flyttes med musen, så vil det store kort tilsvarende flyttes.

#### Angiv fast stedsangivelse

Her kan angives hvilket kort, der skal vises, når programmet startes. Angiv fast stedsangivelse

Skriv stedet, og gem det.

Angiv fast stedsangivelse Bogense Gem Annuller

Hvis dette valg ikke ses øverst til venstre på skærmen, som slet alt i søgefeltet og klik på *Søg i Google Maps* 

#### Få rutevejledninger

Skriv destinationerne i de to adressefelter, og klik på *Hent* 

rutevejledning.

Som i De Gule Sider og Krak er det muligt at få en kørselsvejledning mellem 2 destinationer.

| Får | utevejledninger Mine kort               |      |
|-----|-----------------------------------------|------|
|     |                                         | ×    |
| A   | Groløkkevænget 1                        | ত    |
| ₿   | Juelsminde                              | ۲    |
|     | Tilføj destination - Vis valgmuligheder |      |
|     | I bil 🗸 Hent rutevejled                 | ning |

I venstre side af skærmen oplistes ruten med angivelse af punkter, hvor der skal foretages manøvrer.

| Rutevejledning i bil til Juelsminde<br>107 km – ca. 1 time 26 min.        |      |        | ^ |
|---------------------------------------------------------------------------|------|--------|---|
| Groløkkevænget 1<br>5270 Odense                                           |      | ۱      |   |
| 1. Tag mod nordøst ad Groløkkevænget<br>mod Slettensvej                   | ۱    | 12 m   |   |
| 2. Drej til højre ved Slettensvej                                         | ۱    | 0,2 km |   |
| 3. Tag 1. vej til venstre, og kør ad Klusetve                             | ej 🕲 | 92 m   |   |
| 4. Hold til højre, og bliv på Klusetvej                                   | ۱    | 0,5 km |   |
| 5. Tag 3. vej til højre, og kør ad Rute 162/<br>Otterupvej                | ۱    | 0,5 km |   |
| <ol> <li>Tag første frakørsel ad Rismarksvej i<br/>rundkørslen</li> </ol> | ۱    | 3,4 km | _ |

Ruten indtegnes samtidig på kortet.

Ruten kan udskrives med eller uden kort.

Klik blot her.

Vis for alle trin: Kun tekst | Kort | Street View

Her vælges, hvad der skal udskrives. Fotografiet hedder i denne verden *Street View*, så ønskes billeder af alle knudepunkter udskrevet, skal *Street Wiew* markeres. Se her under.

Det er også muligt at sende rutevejledningen som en mail. Klik på Send.

Ønskes kortet indlagt på en hjemmeside, så aktiveres Link.

Ved de fleste vejændringer er indsat et kamera ៙

Et klik på et kamera vil splitte kortet i to dele. Øverst et fotografi af stedet (Street Wiew) og nederst placeres en lille mand på kortet, på det aktuelle sted.

Flyttes musen op i fotografiet vises en række oplysninger om kørselsretning, vejnavne m. m.

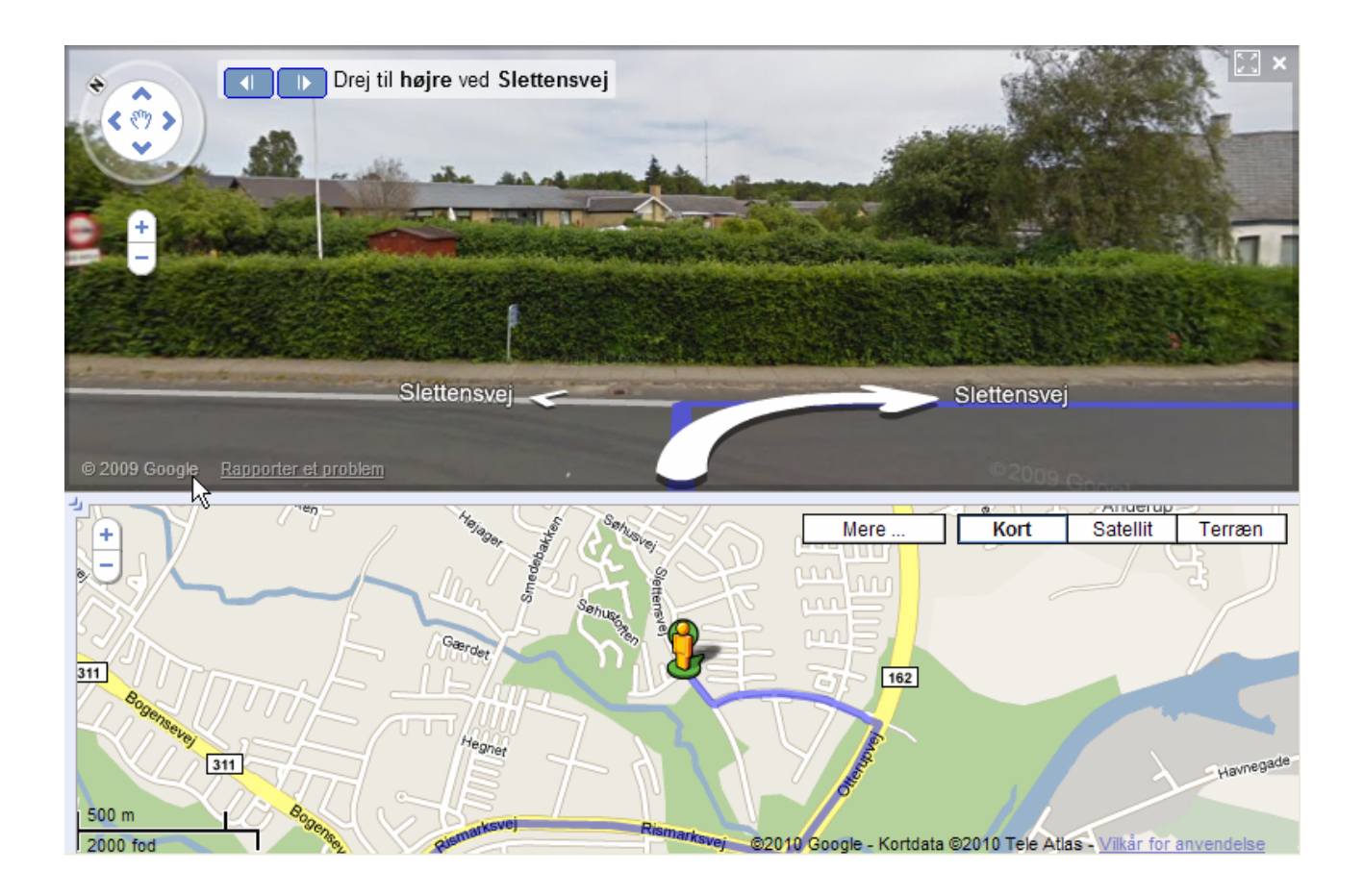

### Street view

Som vist her over kan der fremkaldes fotografier på gadeplan af et utal af steder fra store dele af Europa og USA.

Fremkald det kort, hvor du gerne vil ned på jorden.

Hvis den lille mand er gul, er det muligt at komme ned på gadeplan

Er han hvid, findes muligheden ikke.

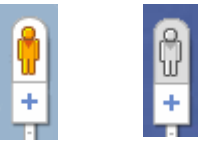

I Danmark er alle lidt større vejer fotograferet. I de større byer er de mindre vejer også ofte med.

Når man med musen fører den gule mand ind på kortet, så vises de veje, hvor man kan komme ned i gadeplan med en blå opstregning.

Under den gule mand ses en pulserende stiplet ring. Lad ringen omkranse det sted, du vil studere, og slip så musen. Efter kort tid, befinder du dig på gadeplane, hvor du kan gå på opdagelse.

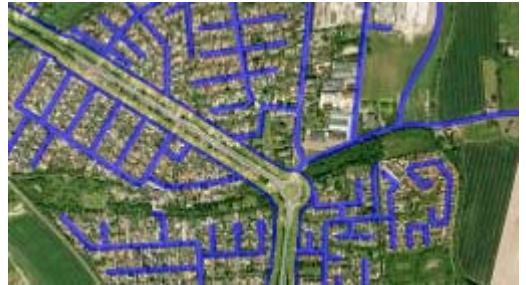

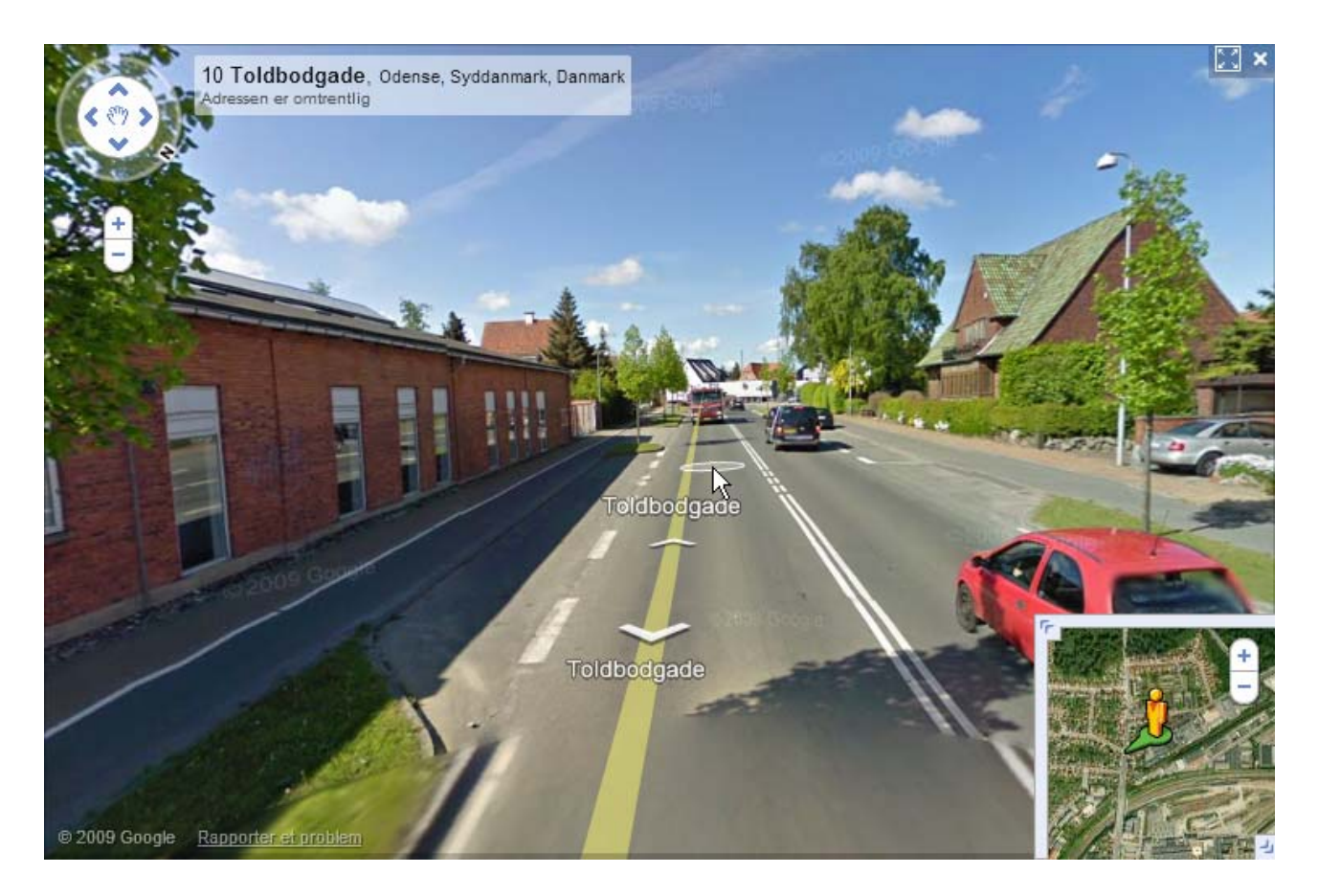

Stedets omtrentlige adresses vises. Man ser også gadenavnet.

Nederst i højre hjørne kan vises og skjules et udsnit af kortet, brug knapperne i hjørnerne. Dette kan zoomes efter samme princip som beskrevet på side 10.

Billedet kan ses i fuld skærm ved at klikke her. Her kan billedvisningen også afbrydes ved et klik på krydset.

Det er nu muligt at manøvrere sig frem og tilbage, og se sig om hele horisonten rundt.

Der gives følgende manøvremuligheder.

#### **Rotation:**

Med musen:

Fasthold N (nord) og træk med musen.

Et klik på de vandrette pile roteret 45 grader.

Fasthold et tilfældigt sted på billedet og bevæg musen i vandret plan.

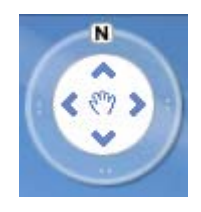

Tastaturet:

Brug pil til venstre og pil til højre. 11 klik giver en tur hele horisonten rundt.

### **Kippe billedet**

Horisonten på billedet kan kippes op og ned.

Med musen:

Her kan de lodrette pile benyttes.

Eller fasthold et sted på billedet og flyt musen frem eller tilbage.

Tastaturet:

Brug Page Up og Page Down tasterne.

### Zoom

Med musen:

Et klik på + knappen zoomer ind. Via – knappen zoomes ud. +

Et højreklik med musen giver samme muligheder

Musens scrollehjul kan også anvendes.

Tastaturet:

Brug + og - tasterne.

#### Bevægelse

Med musen:

Et enkelt klik på en af pilene flyttes øjet nogle få meter.

Dobbeltklik på cirklen for at bevæge dig frem til det valgte sted.

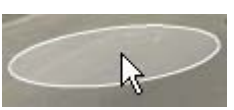

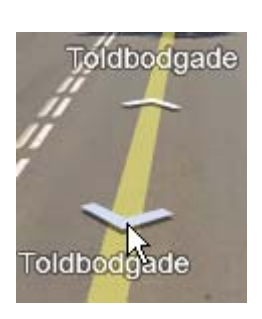

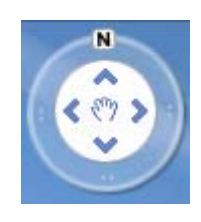

| Zoom ind +<br>Zoom ud -                 |
|-----------------------------------------|
| Release 118                             |
| Settings<br>About Adobe Flash Player 10 |

Tastaturet:

Brug pilene frem og tilbage.

#### Forstørre dele af billedet

Når man vender sig bort fra gaden, er det muligt at forstørre billedet. Her i eksemplet har det været interessant at se om husnummeret er det, man tror det er.

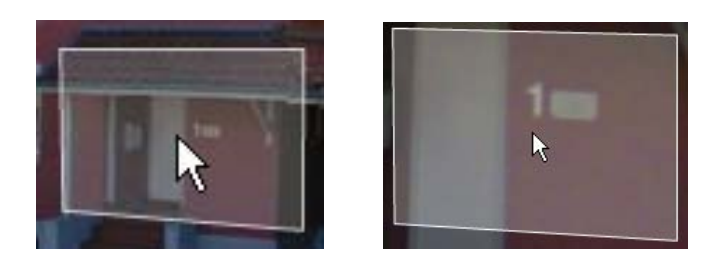

Der vises en gennemsigtig firkant med et forstørrelsesglas i det ene hjørne. Når der dobbeltklikkes, så forstørres den detalje, der er indrammet. Musens scrollehjul er også virksom her.

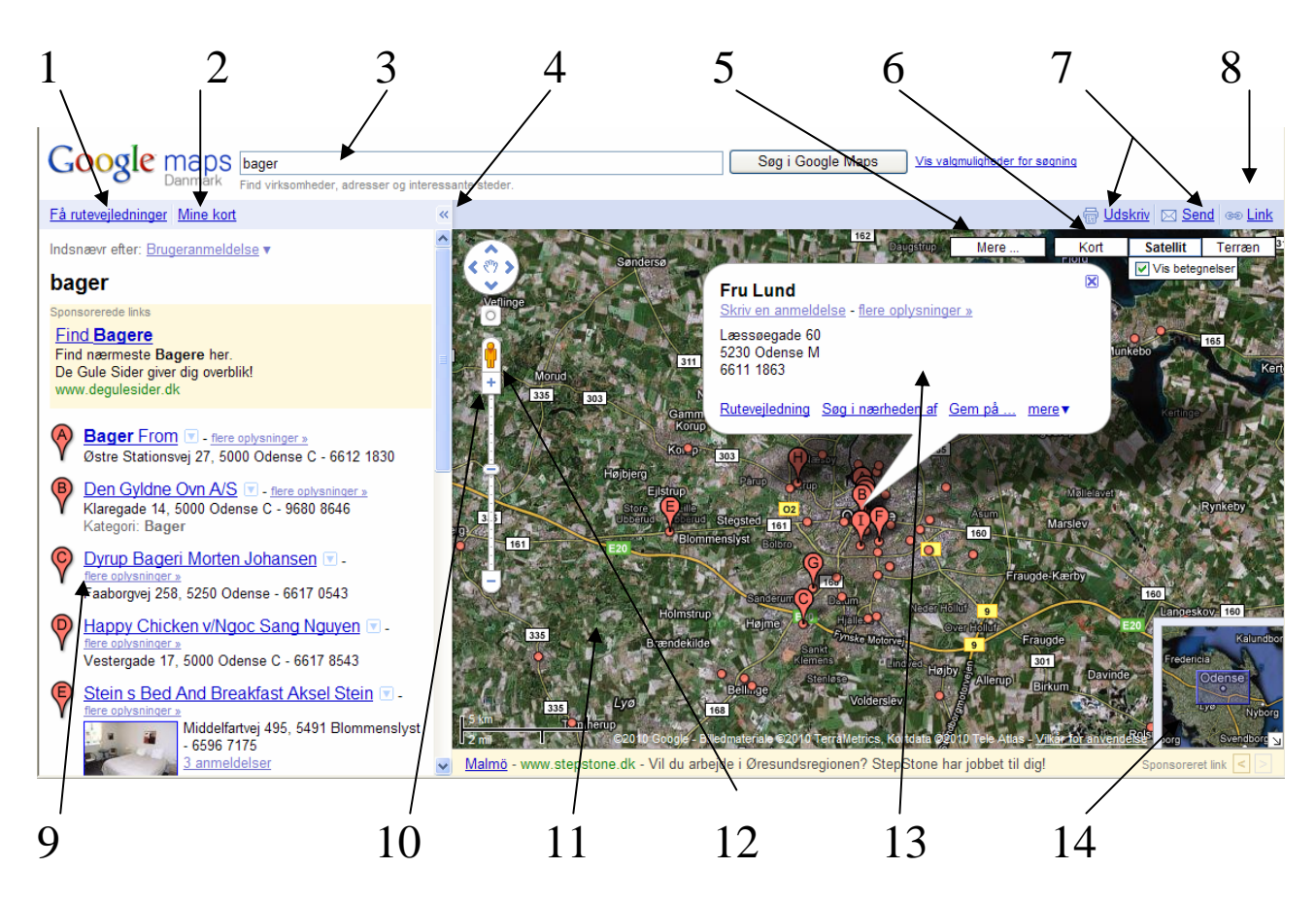

### Oversigt

- 1. *Få rutevejledning* Klik her for at hente en rutevejledning mellem 2 destinationer.
- 2. *Mine kort*: Bruges til at få vist og oprette brugerdefinerede kort. Er ikke beskrevet i denne vejledning. Kræver en Google konto.
- 3. *Søg*: Bruges til at søge efter steder og forretninger. I eksemplet på side 11 er der søgt på bagere i Odense.
- 4. *Vis/skjul*: Klik på pilen for at skjule panelet til venstre.
- 5. *Mere*: Klik her for at slå de forskellige lag til og fra. Det afhænger af området, du har valgt, om denne knap er aktiv. Her kan fremkaldes fotos, leksikonoplysninger og webkamera.
- 6. *Kort:* Her vælges de tre forskellige korttyper.
- 7. *Udskriv/Send*: Klik her for at udskrive eller sende kort.
- 8. *Link:* Klik her, hvis du vil have sidens webadresse, som så kan kopieres ind i en e-mail.
- 9. *Søgeresultater*: Dette panel viser søgeresultater. Klik på et resultat for at få vist flere oplysninger. I eksemplet på side 11 er der søgt på bagere i Odense.
- 10. *Navigationsknapper:-* Brug disse knapper til at navigere med.
- 11. *Kort*: Dette område viser kortet, søgeresultater m. m.
- 12. Gadevisning: Klik og flyt den gule mand for at kunne navigere i billeder på gadeniveau.
- 13. *Oplysningsvindue*: Der fremkommer en taleboble, når der klikkes på en stedmarkør, et billede eller anden markering på kortet.
- 14. *Oversigtskort:* Dette viser, hvordan det aktuelle kort er placeret i et større geografisk område.

### Slutbemærkning

Google må ikke vise personlige oplysninger som ansigter, nummerplader m. m. Man vil derfor ofte kunne se at de er blændet af. Men, når man tænker på, hvor mange billeder, der er i deres database, så kan det nok ikke undre, at ikke alt er sløret. Jeg har som eksempel fundet dette på en gade i Odense.

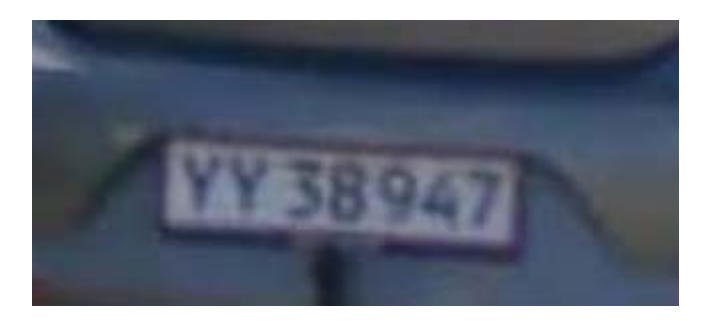

Google anmoder derfor om, at man indberettet ting, som man synes bør ændres.

Når du er på gadeplan, Street view, vises denne knap nederst i billedet.

© 2009 Google Rapporter et problem

Klikkes der her, gives der mulighed for at indsende de ændringsforslag, man er stødt på.

Herunder svar fra Google Maps teamet.

| Hej!                                                                                                    |
|----------------------------------------------------------------------------------------------------|
|                                                                                                    |
|                                                                                                    |
| I henhold til vores fortegnelser har du for nylig indsendt en rapport om et upassende billede<br>i Street View på Google Maps. |
| Vi er ved at gennemgå det materiale, du rapporterede, for at finde ud af, om billedet skal fjernes fra produktet.              |
| Vi takker for din hjælp.                                                                                                    |
|                                                                                                    |
|                                                                                                    |
| Med venlig hilsen                                                                                                    |
| Google Maps-teamet                                                                                                    |
|                                                                                                    |
| Reference-id:sv2-Time-2010/03/06-01:44:57.670-Pano-6c0v_TG7YaF4_CSdGhAdkg                                                      |
|                                                                                                    |

# Senior Datastuen Thriges Plads 10, 5000 Odense C

www.aehae.dk

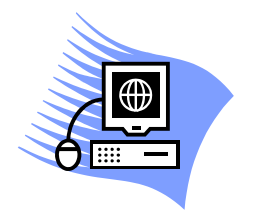

21. marts 2010 © Karl Johan Jørgensen <u>kjj@pmc.odense.dk</u>